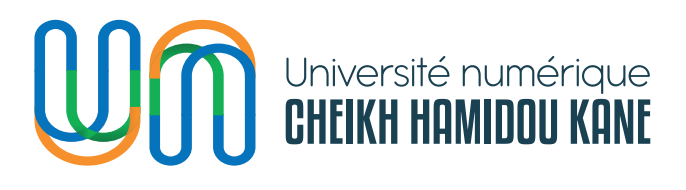

## PLATEFORME DE RECRUTEMENT **DU PERSONNEL DE l'UNIVERSITÉ NUMÉRIQUE CHEIKH HAMIDOU KANE**

**GUIDE DE L'UTILISATEUR -**CANDIDAT

Juin 2023

DIRECTION DES INFRASTRUCTURES ET DU SYSTEME D'INFORMATION

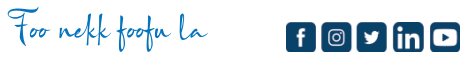

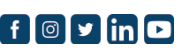

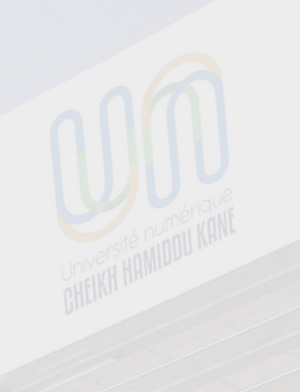

**TABLE DES MATIERES** 

| INTRODUCTION                                      | 3  |
|---------------------------------------------------|----|
| COMMENT ACCÉDER À LA PLATEFORME ?                 | 4  |
| COMMENT S'INSCRIRE SUR LA PLATEFORME ?            | 5  |
| COMMENT SE CONNECTER AVEC UN COMPTE VALIDE ?      | 8  |
| COMMENT COMPLÉTER SES INFORMATIONS PERSONNELLES ? | 9  |
| COMMENT AJOUTER SES FORMATIONS ?                  | 13 |
| COMMENT AJOUTER SES EXPÉRIENCES ?                 | 18 |
| COMMENT AJOUTER SES DOCUMENTS ?                   | 22 |
| COMMENT POSTULER ?                                | 25 |
| COMMENT SE DÉCONNECTER DE LA PLATEFORME ?         | 38 |
| COMMENT RÉCUPÉRER SON MOT DE PASSE OUBLIÉ ?       | 39 |
|                                                   |    |

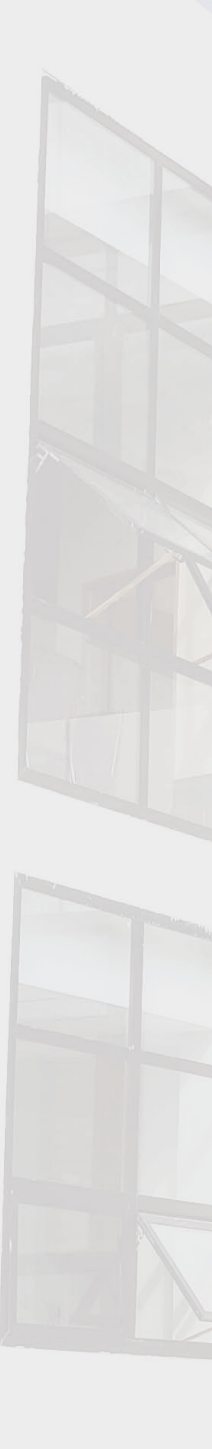

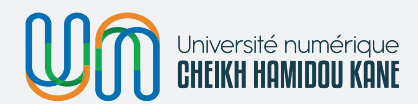

# INTRODUCTION

Ce document est un guide d'utilisation de la plateforme de recrutement du personnel de l'Université Numérique Cheikh Hamidou Kane. Il a pour objectif de faciliter la prise en main de la plateforme aux candidats qui ont accès principalement aux fonctionnalités suivantes :

- · Créer un dossier sur la plateforme ;
- Ajouter des formations ;
- Ajouter des expériences professionnelles ;
- Ajouter des documents (CV, Lettre de motivation etc.) ;
- Postuler aux offres d'emploi.

Contacter la DISI (**support@unchk.edu.sn**) pour toutes informations supplémentaires.

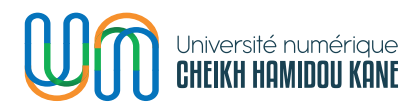

### **COMMENT ACCÉDER À LA PLATEFORME ?**

Saisir le lien suivant https://recrutement.unchk.sn sur votre navigateur.

|                                                        | Connexion                                                        |
|--------------------------------------------------------|------------------------------------------------------------------|
|                                                        | Email                                                            |
|                                                        | Entrer votre adresse email                                       |
| Espace recrutement                                     | Mot de passe                                                     |
| Bienvenue à la plateforme de r <mark>ecrutement</mark> | Entrer votre mot de passe 💿                                      |
| du Personnel de l'Université Numérique                 | 2                                                                |
| Cheikh Hamidou KANE                                    | Se connecter                                                     |
|                                                        | A Mot de passe oublié?                                           |
|                                                        | Vous n'avez pas de compte ? <mark>S'inscrire maintenant</mark> 1 |

- Pour l'utilisateur qui n'a pas encore de compte, cliquer sur le lien « S'inscrire maintenant » (1).
- Remplir le formulaire ci-dessus et cliquer sur le bouton « Se connecter » (2) pour l'utilisateur qui a déjà un compte.

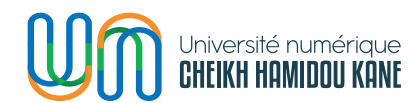

### **COMMENT S'INSCRIRE SUR LA PLATEFORME ?**

- 1. Cliquer sur le lien « S'inscrire maintenant » ;
- 2. Remplir le formulaire de création de compte ci-dessous ;

|             | PLATEFORME RECRUTEMENT<br>Université Numérique Cheikh Hamidou KAN | D                             | écouvrir I'UN-CHK Se connecter |
|-------------|-------------------------------------------------------------------|-------------------------------|--------------------------------|
|             |                                                                   | Création de comp              | ote                            |
|             |                                                                   | Prénom                        |                                |
|             |                                                                   | Maimouna Tedy                 |                                |
|             |                                                                   | Nom                           |                                |
|             |                                                                   | SOW                           |                                |
| Espa        | ace recrutement                                                   | Téléphone                     |                                |
| Bienvenue à | a la plateforme de recrutement                                    | mmm                           |                                |
| Ci          | heikh Hamidou KANE                                                | Email                         |                                |
|             |                                                                   | maimounatedy.sow@uvs.edu.sn   |                                |
|             |                                                                   | Confirmation email            |                                |
|             |                                                                   | maimounatedy.sow@uvs.edu.sn   |                                |
|             |                                                                   | 1                             | S'inscrire                     |
|             |                                                                   | Vous avez déjà un compte ? Se | connecter                      |

- 3. Cliquer sur le bouton « S'inscrire » ;
- 4. Consulter son adresse e-mail pour activer le compte (Merci aussi de vérifier le spam) ;

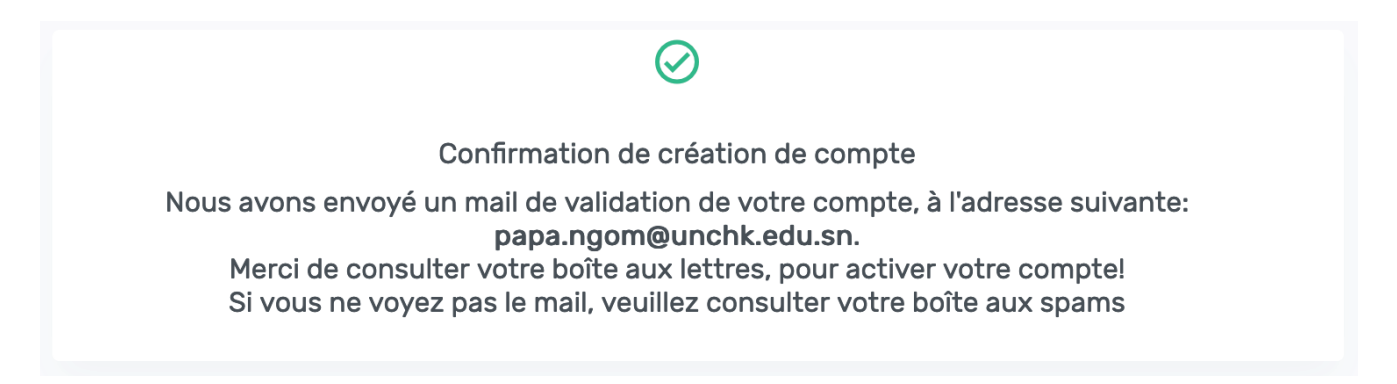

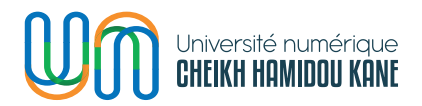

5. Cliquer sur le lien reçu pour finaliser la création du compte (Le lien expire 30 min après réception du mail) ;

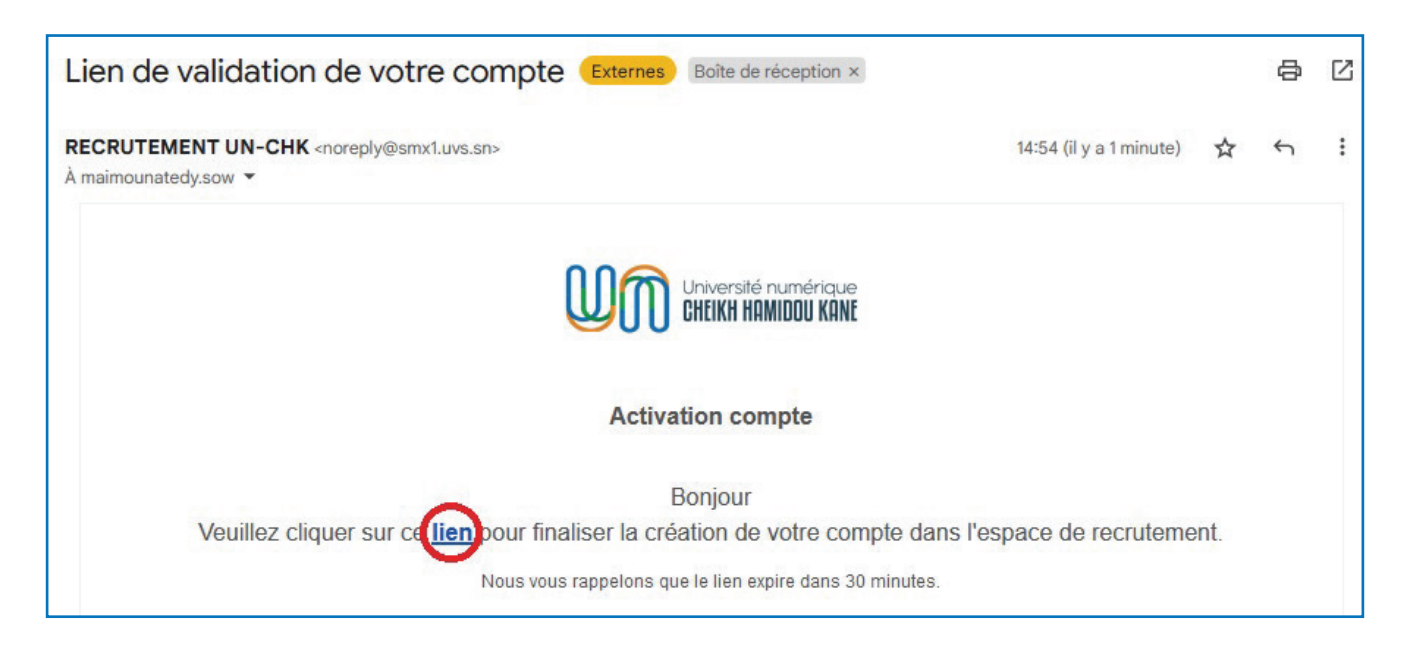

### 6. Saisir le mot de passe puis le confirmer pour sa création ;

|                                          | Création de mot de passe |   |
|------------------------------------------|--------------------------|---|
| Espace recrutement                       | Mot de passe             |   |
| Piervenue à la plateforme de regultament | •••••                    | ۲ |
| du Personnel de l'Université Numérique   | Confirmation             |   |
| Cheikh Hamidou KANE                      | ••••••                   | ۲ |
|                                          | 1 Valider                |   |

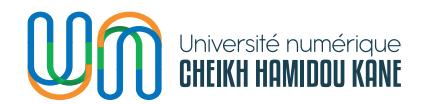

- 7. Cliquer sur le bouton « Valider » (1) ;
- 8. Une notification de validation du compte s'affiche et le candidat est redirigé sur la page de connexion cidessous.

|                                                                                                    | Connexion                                           |
|----------------------------------------------------------------------------------------------------|-----------------------------------------------------|
| Espace recrutement                                                                                        | Email<br>Entrer votre adresse email<br>Mot de passe |
| Bienvenue à la plateforme de recrutement<br>du Personnel de l'Université Numérique<br>Cheikh Hamidou KANE | Entrer votre mot de passe  Se connecter             |
|                                                                                                    | Mot de passe oublié?                                |
|                                                                                                    | Vous n'avez pas de compte ? S'inscrire maintenant   |

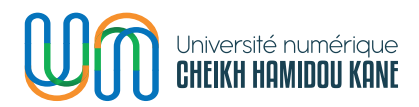

### COMMENT SE CONNECTER AVEC UN COMPTE VALIDE ?

 Saisir son email et son mot de passe puis cliquer sur le bouton « Se connecter » ;

|                                                               | Connexion                                         |
|---------------------------------------------------------------|---------------------------------------------------|
| Espace regrutement                                            | Email<br>maimounatedy.sow@uvs.edu.sn              |
| Bienvenue à la plateforme de recrutement                      | Mot de passe                                      |
| du Personnel de l'Université Numérique<br>Cheikh Hamidou KANE | 1 Se connecter                                    |
|                                                               | Vous n'avez pas de compte ? S'inscrire maintenant |

2. Une fois la connexion réussie, le candidat est redirigé sur la page d'accueil ci-dessous ;

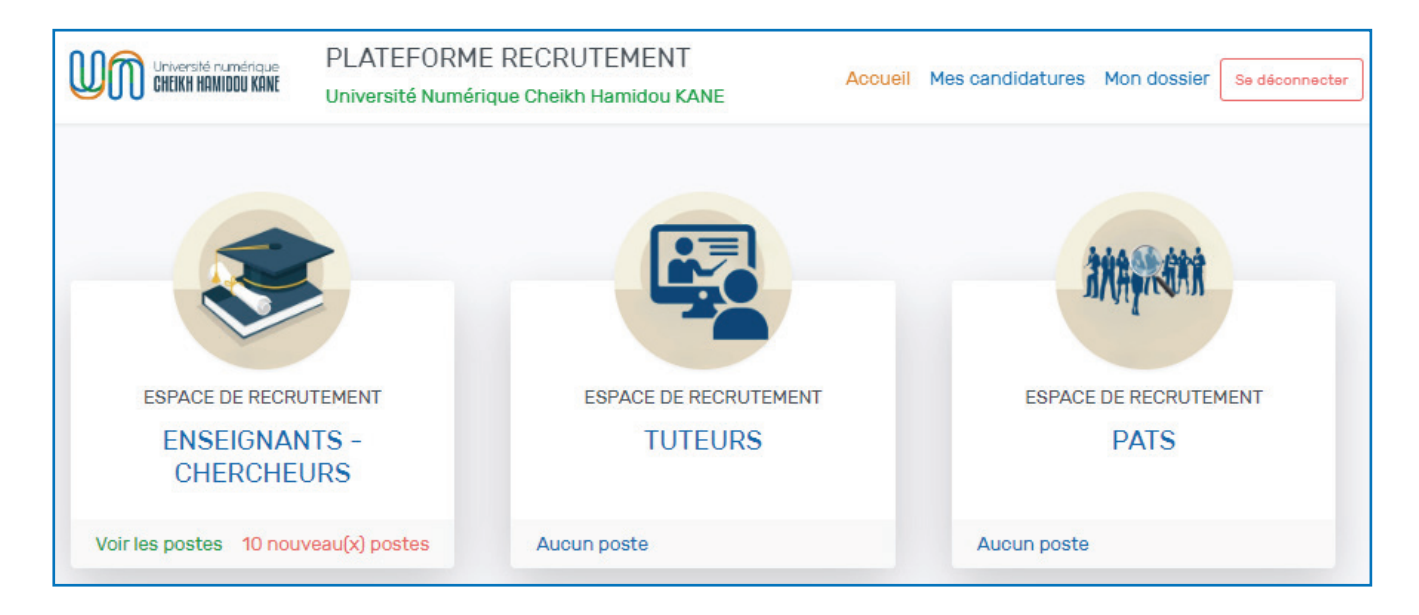

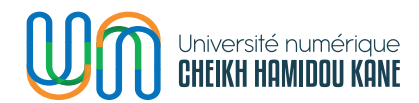

### COMMENT COMPLÉTER SES INFORMATIONS PERSONNELLES?

### 1. Cliquer sur le menu « Mon dossier » ;

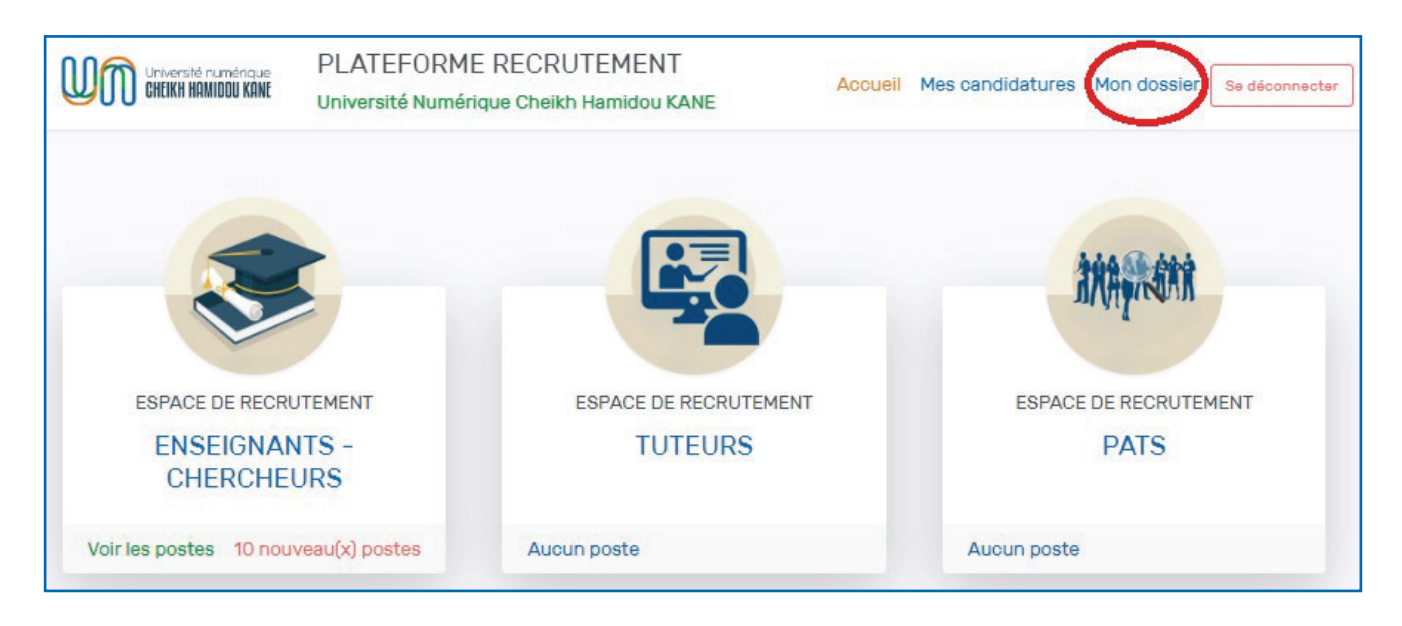

 Dérouler le sous-menu (1) « Mes informations personnelles » de la capture ci-dessous pour éditer ses informations personnelles ;

| Mon dossier                   |            |
|-------------------------------|------------|
| Mes informations personnelles | ~1         |
| Formations académiques        | ~ <b>2</b> |
| Expériences Professionnelles  | ~ 3        |
| Mes documents                 | ~4         |

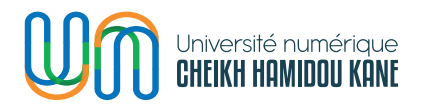

### 3. Cliquer sur le bouton **« Modifier mes informations** personnelles **»** (a) ;

| Université numérique<br>CHEIKH HAMIDDU KANE | PLATEFORME RECRUTEMENT<br>Université Numérique Cheikh Hamidou KANE |                         | Accueil | Mes candidatures | Mon dossier Se déconnecter |
|---------------------------------------------|--------------------------------------------------------------------|-------------------------|---------|------------------|----------------------------|
| Mon dossier                                 |                                                                    |                         |         |                  |                            |
| Mes informations pe                         | rsonnelles                                                         |                         |         |                  | ^                          |
|                                             |                                                                    |                         |         |                  | a                          |
| Prénom(s)                                   |                                                                    | Maimouna Tedy           |         |                  |                            |
| Nom                                         |                                                                    | SOW                     |         |                  |                            |
| Numéro de téléphone 1                       |                                                                    | זווווווו                |         |                  |                            |
| Numéro de téléphone 2                       |                                                                    |                         |         |                  |                            |
| Adresse email                               |                                                                    | maimounatedy.sow@uvs.ec | lu.sn   |                  |                            |
| Nationalité                                 |                                                                    |                         |         |                  |                            |
| Pays de résidance                           |                                                                    |                         |         |                  |                            |
| Ville de résidence                          |                                                                    |                         |         |                  |                            |
| Formations académi                          | ques                                                               |                         |         |                  | ~                          |
| Expériences Profess                         | ionnelles                                                          |                         |         |                  | Activer Windov             |
| Mes documents                               |                                                                    |                         |         |                  | Accédez aux param          |
|                                             |                                                                    |                         |         |                  |                            |

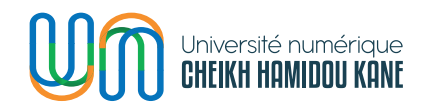

## 4. Remplir le formulaire ci-dessous et cliquer sur le bouton **« Enregistrer** » (\*) ;

| Modification de mes informations personnel | les                         | $\times$      |
|--------------------------------------------|-----------------------------|---------------|
| Prénom(s): (*)                             | Maimouna Tedy               |               |
| Nom: (*)                                   | SOW                         |               |
| Numéro de téléphone 1: (*)                 | דדדדדדד                     |               |
| Numéro de téléphone 2:                     | 766666666                   |               |
| Adresse email: (*)                         | maimounatedy.sow@uvs.edu.sn |               |
| Nationalité: (*)                           | Sénégalaise                 | \$            |
| Pays de résidance: (*)                     | Sénégal                     | \$            |
| Ville de résidence: (*)                    | Dakar                       |               |
| Adresse                                    |                             |               |
| Keur Massar                                |                             |               |
|                                            |                             | 4             |
| Annuler                                    |                             | * Enregistrer |

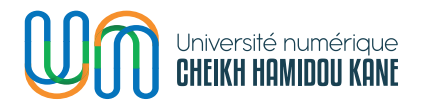

### 5. Une fois avoir enregistré les modifications du profil, l'utilisateur est redirigé sur la page ci-dessous ;

| Université numérique<br>CHEIKH HAMIDOU KANE | PLATEFORME RECRUT | EMENT<br>amidou KANE    | Accueil | Mes candidatures | Mon dossier | Se déconnecter |
|---------------------------------------------|-------------------|-------------------------|---------|------------------|-------------|----------------|
| Mon dossier                                 |                   |                         |         |                  |             |                |
| Mes informations per                        | rsonnelles        |                         |         |                  |             | ^              |
|                                             |                   |                         |         |                  |             |                |
| Prénom(s)                                   |                   | Maimouna Tedy           |         |                  |             |                |
| Nom                                         |                   | SOW                     |         |                  |             |                |
| Numéro de téléphone 1                       |                   | זווווווו                |         |                  |             |                |
| Numéro de téléphone 2                       |                   | 76666666                |         |                  |             |                |
| Adresse email                               |                   | maimounatedy.sow@uvs.eo | du.sn   |                  |             |                |
| Nationalité                                 |                   | Sénégalaise             |         |                  |             |                |
| Pays de résidance                           |                   | Sénégal                 |         |                  |             |                |
| Ville de résidence                          |                   | DAKAR                   |         |                  |             |                |
| Formations académi                          | ques              |                         |         |                  |             | ~              |
| Expériences Profess                         | ionnelles         |                         |         |                  | Ac          | tiver Windo    |
| Mes documents                               |                   |                         |         |                  | Acc         |                |

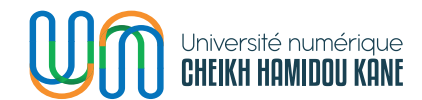

### COMMENT AJOUTER SES FORMATIONS ? \_\_\_\_

 Dérouler le sous-menu (2) « Formations académiques » et cliquer sur le bouton (a) « Ajouter une formation » ;

| Mes informations personnelles Formations académiques Aucune formation repseignéel | ~<br>~2 |
|-----------------------------------------------------------------------------------|---------|
| Formations académiques                                                            | ~ 2     |
| Aucune formation renseignéel                                                      |         |
| Addato to mattori foriologito.                                                    |         |
| + Ajouter une formation                                                           |         |
| Expériences Professionnelles                                                      | $\sim$  |
| Mes documents                                                                     | ~       |

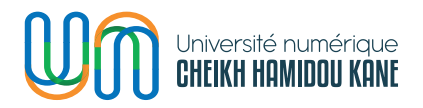

### Remplir le formulaire d'ajout d'une nouvelle formation et cliquer sur le bouton (\*) « Enregistrer » ;

| Ajout d'une nouvelle formation          | ×       |
|-----------------------------------------|---------|
| Établissement*                          |         |
| Université Gaston Berger de Saint-Louis |         |
| Diplôme*                                |         |
| Doctorat                                | ~       |
| Domaine d'études*                       |         |
| GEOGRAPHIE                              |         |
| Date début*                             |         |
| Mars 🗸 2018                             | ~       |
| Date fin (ou prévu)*                    |         |
| Février V 2022                          | ~       |
| Mention obtenue                         |         |
| Très honorable                          | ~       |
| Diplôme ou attestation                  |         |
| Choisir un fichier Diplôme Doctorat.pdf |         |
|                                         | *       |
|                                         | Annuler |

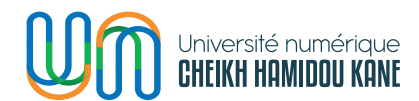

 La formation est ajoutée aux formations académiques avec possibilité d'ajout d'autres formations avec le bouton « Ajouter une formation » (a) ;

| Université numérique<br>CHEIKH HAMIDDU KANE                                      | PLATEFORME RECRUTEMENT<br>Université Numérique Cheikh Hamidou KANE | Accueil | Mes candidatures | Mon dossier | Se déconnecter |
|----------------------------------------------------------------------------------|--------------------------------------------------------------------|---------|------------------|-------------|----------------|
| Mon dossier                                                                      |                                                                    |         |                  |             |                |
| Mes informations pe                                                              | rsonnelles                                                         |         |                  |             | ~              |
| Formations académi                                                               | ques                                                               |         |                  |             | ^              |
| Université Gasto<br>GEOGRAPHIE<br>mars 2018 - févr. 202<br>Niveau: Doctorat   Me | <b>n Berger de Saint-Louis</b><br>2<br>ntion: Très Honorable       |         |                  | **          |                |
|                                                                                  | A + Ajouter une formation                                          | 'n      |                  |             |                |
| Expériences Profess                                                              | ionnelles                                                          |         |                  |             | ~              |
| Mes documents                                                                    |                                                                    |         |                  |             | ~              |

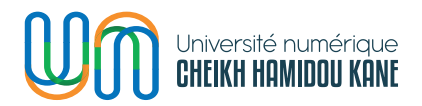

## **a.** Cliquer sur le bouton **« Supprimer la formation »** (\*\*) pour supprimer une formation ;

| lon dossier                                                                                                 |                |
|----------------------------------------------------------------------------------------------------|----------------|
| Mes informations personnelles                                                                               | ~              |
| Formations académiques                                                                                      | ^              |
| Université Gaston Berger de<br>GEOGRAPHIE<br>mars 2018 - févr. 2022<br>Niveau: Doctorat / Mention: Très Ho  |                |
| Université Cheikh Hamidou K<br>GEOGRAPHIE<br>janv. 2016 - févr. 2018<br>Niveau: Master / Mention: Très bien | 8              |
| + Ajouter une formation Expériences Professionnelles                                                        | Activer Window |
| Mes documents                                                                                               | Arrides in and |

**b.** Cliquer sur le bouton **« Oui, je supprime »** (') pour confirmer la suppression ;

**c.** Cliquer sur le bouton **« Non, j'annule »** ('') pour annuler la suppression.

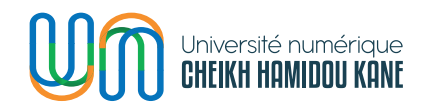

## 4. L'utilisateur peut ajouter autant de formations qu'il souhaite ;

| Université numérique<br>CHEIKH HAMIDOU KANE                                                        | PLATEFORME RECRUTEMENT<br>Université Numérique Cheikh Hamidou KANE | Accueil | Mes candidatures | Mon dossier | Se déconnecter  |
|----------------------------------------------------------------------------------------------------|--------------------------------------------------------------------|---------|------------------|-------------|-----------------|
| Mon dossier                                                                                        |                                                                    |         |                  |             |                 |
| Mes informations per                                                                               | sonnelles                                                          |         |                  |             | ~               |
| Formations académic                                                                                | ques                                                               |         |                  |             | ^               |
| <b>Université Gastor</b><br>GEOGRAPHIE<br>mars 2018 - févr. 2022<br><i>Niveau: Doctorat   Mer</i>  | <b>1 Berger de Saint-Louis</b><br>2<br>ntion: Très Honorable       |         |                  |             |                 |
| <b>Université Cheikh</b><br>GEOGRAPHIE<br>janv. 2016 - févr. 2018<br><i>Niveau: Master   Menti</i> | I Hamidou KANE                                                     |         |                  |             |                 |
|                                                                                                    | + Ajouter une formatio                                             | in      |                  |             |                 |
| Expériences Professi                                                                               | onnelles                                                           |         |                  | Ac          | tiver Windo     |
| Mes documents                                                                                      |                                                                    |         |                  | Ac          | sédez aux parar |

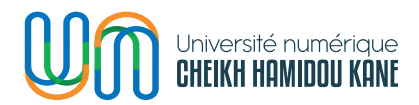

### **COMMENT AJOUTER SES EXPÉRIENCES ?**

1. Dérouler le sous-menu (3) « Expériences Professionnelles » et cliquer sur le bouton (a) « Ajouter une expérience » ;

| 1on dossier                   |                               |    |
|-------------------------------|-------------------------------|----|
| Mes informations personnelles |                               | ~  |
| Formations académiques        |                               | ~  |
| Expériences Professionnelles  |                               | ~3 |
|                               | Aucune expérience renseignée! |    |
|                               | Ajouter une expérience        |    |
| Mes documents                 |                               | ~  |

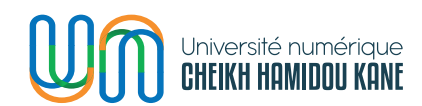

### Remplir le formulaire d'ajout d'une nouvelle expérience et cliquer sur le bouton (\*) « Enregistrer » ;

| Ajout d'une nouvelle expérience                     |         | ×           |
|-----------------------------------------------------|---------|-------------|
| Type d'expérience*                                  |         |             |
| Expérience dans l'enseignement supérieur à distance |         | ~           |
| Titre du profil*                                    |         |             |
| TUTEUR                                              |         |             |
| Type d'emploi*                                      |         |             |
| Temps partiel                                       |         | ~           |
| Nom de la structure*                                |         |             |
| Université Numérique Cheikh Hamidou KANE            |         |             |
| Lieu                                                |         |             |
| DAKAR                                               |         |             |
| J'occupe actuellement ce poste                      |         |             |
| Date début*                                         |         |             |
| Janvier v 2020                                      |         | v           |
| Attestation                                         |         |             |
| Parcourir Attestation_Travail.pdf                   |         |             |
| Description                                         |         |             |
| **Description de l'expérience**                     |         |             |
|                                                     |         |             |
|                                                     |         |             |
|                                                     |         |             |
|                                                     |         | *           |
|                                                     | Annuler | Enregistrer |

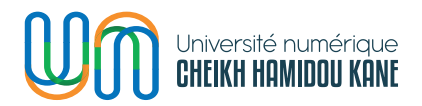

### 3. L'expérience est ajoutée aux expériences avec possibilité d'ajout d'autres expériences avec le bouton « Ajouter une expérience » (a) ;

| Université numérique<br>CHEIKH HAMIDOU KANE                                                                     | PLATEFORME RECRUTEMENT<br>Université Numérique Cheikh Hamidou KANE                | Accueil | Mes candidatures | Mon dossier | Se déconnecter |
|----------------------------------------------------------------------------------------------------|-----------------------------------------------------------------------------------|---------|------------------|-------------|----------------|
| Mon dossier                                                                                                    |                                                                                   |         |                  |             |                |
| Mes informations per                                                                                            | rsonnelles                                                                        |         |                  |             | ~              |
| Formations académie                                                                                             | ques                                                                              |         |                  |             | ~              |
| Expériences Profess                                                                                             | ionnelles                                                                         |         |                  |             | ^              |
| <b>TUTEUR</b><br>Expérience dans l'ens<br>Temps partiel   janv. 2<br>Université Numérique<br><i>Lieu: DAKAR</i> | seignement supérieur à distance<br>1020 - juin 2023<br>a Cheikh Hamidou KANE<br>a |         |                  | **          |                |
|                                                                                                    | + Ajouter une expérier                                                            | ce      |                  |             |                |
| Mes documents                                                                                                   |                                                                                   |         |                  |             | ~              |

## **a.** Cliquer sur le bouton **« Supprimer l'expérience »** (\*\*) pour supprimer une expérience ;

| Université numérique<br>CHEIKH HAMIDDU KANE                                                                                                    | PLATEFORME RECRUTEMENT<br>Université Numérique Cheikh Hamidou KANE                                                                              | Accueil     | Mes candidatures | Mon dossier Se déconnecter |
|----------------------------------------------------------------------------------------------------|----------------------------------------------------------------------------------------------------|-------------|------------------|----------------------------|
| TUTEUR<br>Expérience dans l'ensei<br>Temps partiel   janv. 202<br>Université Numérique O<br><i>Lieu: DAKAR</i><br>ENSEIGNANT<br>Expérience dans l'ensei<br>CDD   mars 2017 - juin 2<br>Université Cheikh Anta<br><i>Lieu: DAKAR</i> | gnement supérieur à distance<br>0 - juin 2023<br>heikh Hamidon KANE<br>gnement s<br>D21<br>DIOP<br>Êtes-vous sûr de vouloir supp<br>expérience? | rimer cette |                  |                            |
| Mes documents                                                                                                    |                                                                                                    |             |                  | ~                          |

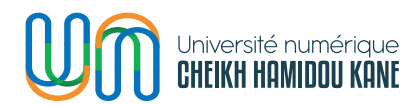

i. Cliquer sur le bouton **« Oui, je supprime »** (') pour confirmer la suppression ;

ii. Cliquer sur le bouton **« Non, j'annule »** (") pour annuler la suppression.

4. L'utilisateur peut ajouter autant d'expériences qu'il souhaite ;

| Université numérique<br>CHEIKH HAMIDOU KANE                                                                     | PLATEFORME RECRUTEMENT<br>Université Numérique Cheikh Hamidou KANE          | Accueil | Mes candidatures | Mon dossier          | Se déoonneoter            |
|----------------------------------------------------------------------------------------------------|-----------------------------------------------------------------------------|---------|------------------|----------------------|---------------------------|
| Mon dossier                                                                                                    |                                                                             |         |                  |                      |                           |
| Mes Informations per                                                                                            | sonnelles                                                                   |         |                  |                      | ~                         |
| Formations académic                                                                                             | ques                                                                        |         |                  |                      | ~                         |
| Expériences Professi                                                                                            | lonnelles                                                                   |         |                  |                      | ^                         |
| <b>TUTEUR</b><br>Expérience dans l'ens<br>Temps partiel   janv. 2<br>Université Numérique<br><i>Lieu: DAKAR</i> | eeignement supérieur à distance<br>020 - juin 2023<br>9 Cheikh Hamidou KANE |         |                  |                      | Ũ                         |
| ENSEIGNANT<br>Expérience dans l'ens<br>CDD   mars 2017 - juir<br>Université Cheikh Ant<br>Lieu: DAKAR           | seignement supérieur en présentiel<br>n 2021<br>ta DIOP                     |         |                  |                      | Ē                         |
|                                                                                                    | + Ajouter une expér                                                         | ienoe   |                  | Activer<br>Accédez a | Windows<br>aux paramètres |
| Mes documents                                                                                                   |                                                                             |         |                  |                      | ~                         |

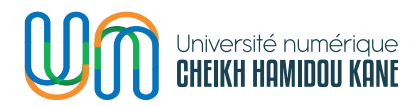

### **COMMENT AJOUTER SES DOCUMENTS ?**

 Dérouler le sous-menu (4) « Mes documents » et cliquer sur le bouton (a) « Ajouter un document » ;

| Mon dossier                   |     |
|-------------------------------|-----|
| Mes informations personnelles | ~   |
| Formations académiques        | ~   |
| Expériences Professionnelles  | ~   |
| Mes documents                 | ~4  |
| Aucun document renseig        | né! |
| a + Ajouter un document       |     |

### a. Remplir le formulaire d'ajout d'un nouveau document et cliquer sur le bouton (\*) « Enregistrer » ;

| Ajout d'un nou  | veau document                 | ×                   |
|-----------------|-------------------------------|---------------------|
| Type de docum   | ent*                          |                     |
| Curriculum V    | /itae                         | ~                   |
| Titre du docum  | ent*                          |                     |
| CV_MTS          |                               |                     |
| Charger le docu | ument*                        |                     |
| Parcourir       | CV de MAIMOUNA TEDY SOW-3.pdf |                     |
|                 |                               | *                   |
|                 |                               | Annuler Enregistrer |

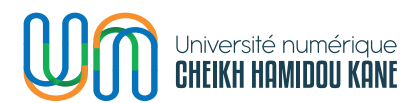

 Le document est ajouté aux documents avec possibilité d'ajout d'autres documents de différents types avec le bouton « Ajouter un document » (a) ;

| Mon dossier                   |         |
|-------------------------------|---------|
| Mes informations personnelles | ~       |
| Formations académiques        | ~       |
| Expériences Professionnelles  | $\sim$  |
| Mes documents                 | ^       |
| Curriculum Vitae - CV_MTS     | b 🖽 💼 c |
| a + Ajouter un document       |         |

a. Cliquer sur le bouton « Voir le document » (b) pour visualiser le document dans un nouvel onglet ;

b. Cliquer sur le bouton « Supprimer le document »
(c) pour supprimer n'importe quel type de document au besoin ;

| lon dossier                      |                                                       |   |
|----------------------------------|-------------------------------------------------------|---|
| Mes informations personne        |                                                       | ~ |
| Formations académiques           |                                                       | ~ |
| Expériences Professionnel        | $\mathbf{\cdot}$                                      | ~ |
| Mes documents                    | Confirmation<br>Êtes-vous sûr de vouloir supprimer ce | ^ |
| <i>Curriculum Vitae</i> - CV_MTS | document?                                             |   |
|                                  | + Ajouter un document                                 |   |

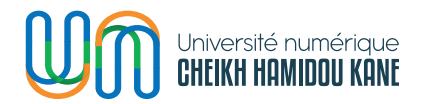

i. Cliquer sur le bouton « Oui, je supprime » (') pour confirmer la suppression ;

ii. Cliquer sur le bouton « Non, j'annule » (") pour annuler la suppression.

 L'utilisateur peut ajouter différents types de documents (Curriculum Vitae, Lettre de Motivation, Article, Publication scientifique, Diplôme, Attestation de travail, Autres etc.);

| Université numérique<br>CHEIKH HAMIDDU KANE | PLATEFORME RECRUTEMENT<br>Université Numérique Cheikh Hamidou KANE | Accueil | Mes candidatures | Mon dossier        | Se déoonneoter              |
|---------------------------------------------|--------------------------------------------------------------------|---------|------------------|--------------------|-----------------------------|
| Mon dossier                                 |                                                                    |         |                  |                    |                             |
| Mes Informations per                        | reonnellee                                                         |         |                  |                    | $\sim$                      |
| Formations académie                         | ques                                                               |         |                  |                    | $\sim$                      |
| Expériences Profess                         | lonnelles                                                          |         |                  |                    | $\sim$                      |
| Mes documents                               |                                                                    |         |                  |                    | ^                           |
| <b>Diplôme</b> - Doctorat_M1                | IS                                                                 |         |                  |                    |                             |
| <b>Article</b> - Article_MTS                |                                                                    |         |                  |                    |                             |
| Publication Scientifiqu                     | III - Publication_MTS                                              |         |                  |                    |                             |
| Lettre de motivation -                      | Lettre_Motivation_MTS                                              |         |                  |                    |                             |
| <b>Curriculum Vita</b> e - CV_              | _MTS                                                               |         |                  |                    |                             |
|                                             | + Ajouter un dooument                                              |         |                  | Activer<br>Accédez | Windows<br>aux paramètres p |

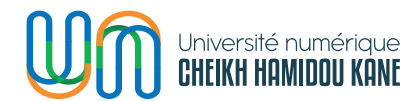

### **COMMENT POSTULER?**

 Cliquer sur le menu « Accueil » (1) et cliquer sur le lien « Voir les postes » (2) ;

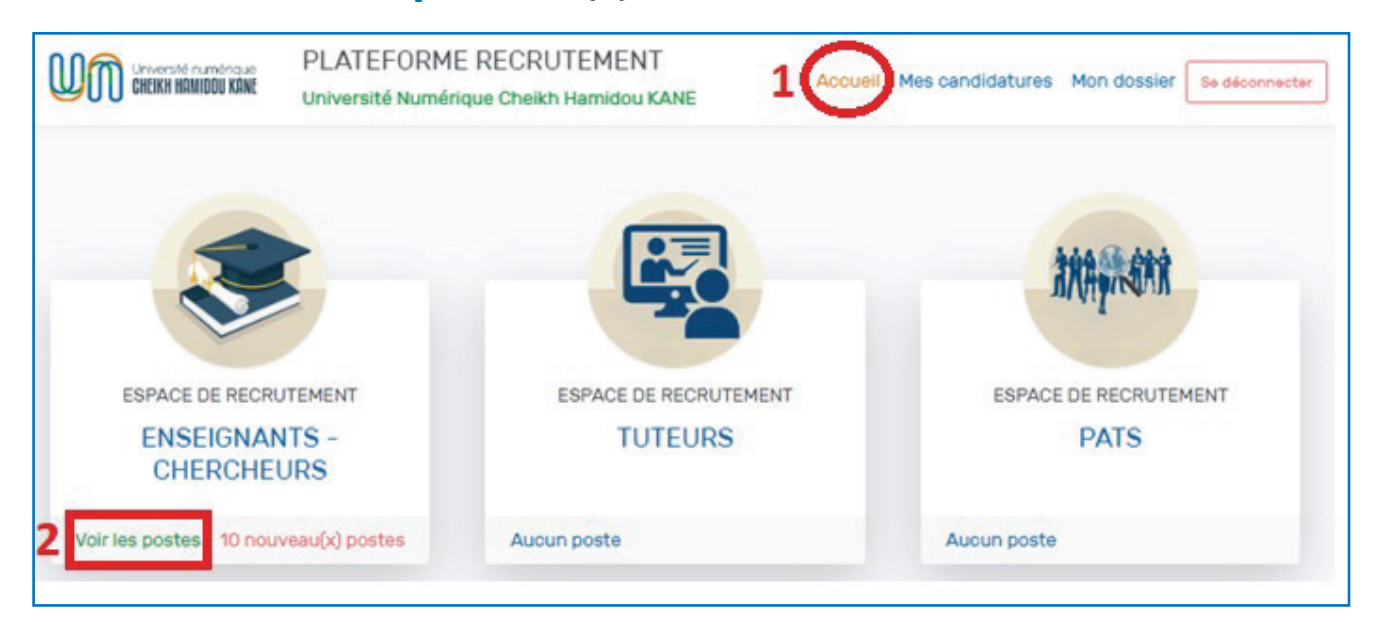

 Cliquer sur le bouton « Voir les détails » (a) pour voir les détails du poste avant de postuler ou bien cliquer sur le bouton « Postuler » (b) pour postuler directement ;

| Université numérique<br>CHEIKH HAMIDDU KANE                                                           | PLATEFORME RECRUTEMENT<br>Université Numérique Cheikh Hamidou KANE | Accueil<br>E                                                                            | Mes candidatures                        | Mon dossier | Se déoonneoter |
|----------------------------------------------------------------------------------------------------|--------------------------------------------------------------------|-----------------------------------------------------------------------------------------|-----------------------------------------|-------------|----------------|
| Pôle: Sciences Econo                                                                                  | omiques, Juridiques et de l'Administ                               | tration - SEJA - 3                                                                      | poste(s)                                |             |                |
| Enseignant chercheur d<br>Doctorat Sciences Jurio<br>Date de clôture : 15/06/2023<br>Voir les détails | en Droit public<br>diques                                          | Enseignant cherch<br>Doctorat Sciences<br>Date de clôture : 15/06<br>Voir les détails a | eur en Géographie<br>Politique<br>/2023 |             | Postuler       |
| (Francisco de Jacobian                                                                                |                                                                    |                                                                                         |                                         |             |                |
| Doctorat Sciences de G<br>Date de clôture : 15/06/2023                                                |                                                                    |                                                                                         |                                         |             |                |
| Voir les détails                                                                                      | Postuler                                                           |                                                                                         |                                         |             |                |

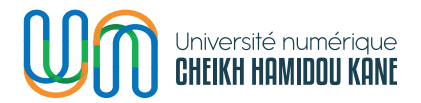

**a.** Cliquer sur le bouton **« Voir les détails »** (a) pour voir le niveau, les expériences et les diplômes requis avant de postuler ;

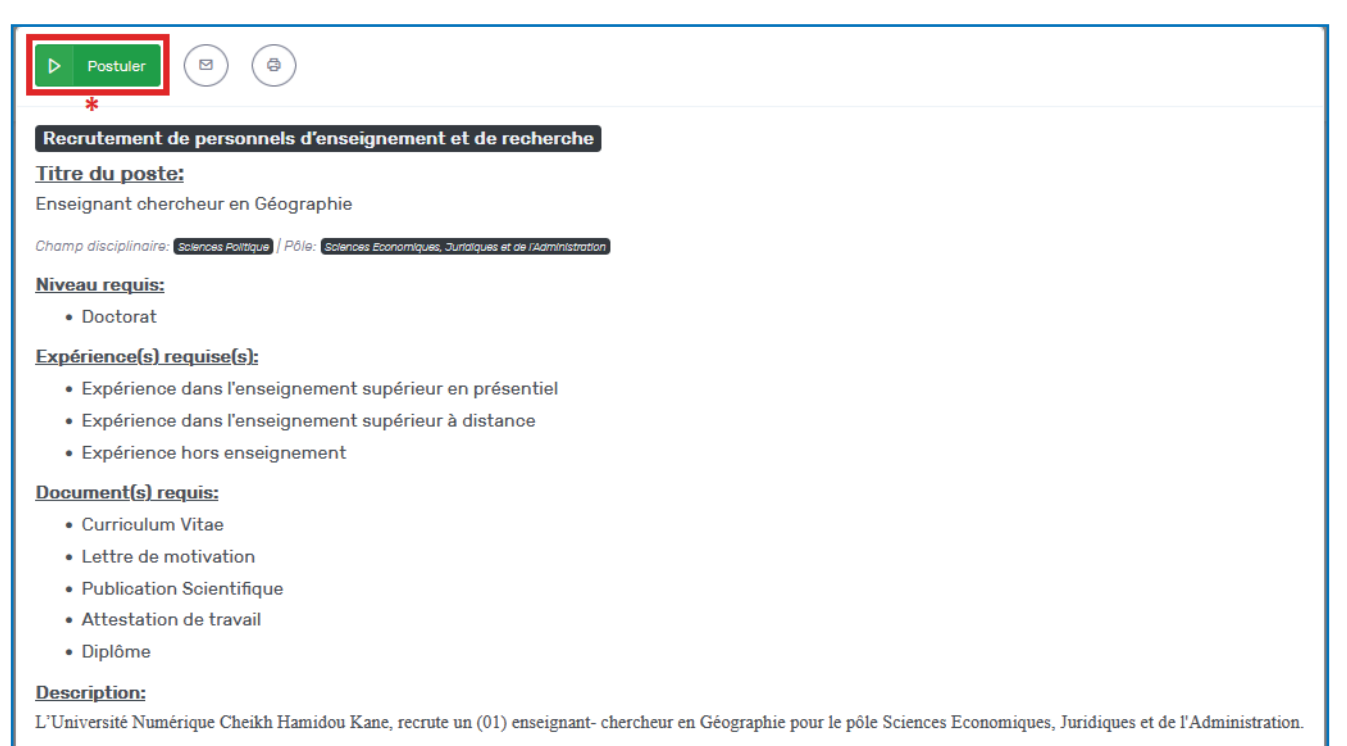

#### **Profil:**

Titulaire d'un doctorat (unique ou de 3<sup>ème</sup> cycle) ou tout diplôme équivalent en Géographie, spécialiste en Sciences de l'environnement, de l'urbanisation et du paramètres po développement durable.

Activer Windows

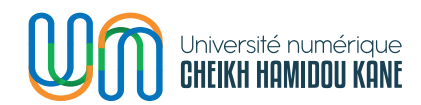

i. Cliquer sur le bouton « Postuler » (\*) pour postuler à l'offre ;

b. Cliquer sur le bouton « Postuler » (b) pour postuler directement ;

| Université numérique<br>CHEIKH HAMIDOU KANE | PLATEFORME RECRUTEMENT<br>Université Numérique Cheikh Hamidou KANE           | Accueil Mes candidatures Mon dossier Se déconnecter      |
|---------------------------------------------|------------------------------------------------------------------------------|----------------------------------------------------------|
| Recrutement de<br>Intitulé du poste: E      | personnels d'enseignement et de recher<br>inseignant chercheur en Géographie | rche                                                     |
| 1 Informations                              | Prénom(s)                                                                    | Nom                                                      |
| 2. Formations                               | Téléphone                                                                    | SOW<br>Téléphone secondaire                              |
| 3. Expériences<br>Professionnelles          | Email                                                                        | 766666666<br>Nationalité                                 |
| 4. Documents                                | maimounatedy.sow@uvs.edu.an                                                  | Sénégalaise ~                                            |
| 5. Terminé                                  | Pays de residence<br>Sénégal ~                                               | Ville de residence DAKAR                                 |
|                                             | Adresse                                                                      |                                                          |
|                                             | KEUR MASSAR                                                                  | 11.                                                      |
|                                             |                                                                              | Enrogistror                                              |
|                                             |                                                                              | Activer Windo<br>Précédent <sub>Act</sub> Suivant, paran |

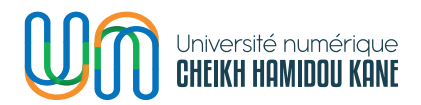

### c. Mettre à jour ses informations personnelles puis cliquer sur le bouton « Enregistrer » (1) ;

| CHOICE Sinversté numérique<br>CHOICE HAMIDOU KANE | PLATEFORME RECRUTEMENT<br>Université Numérique Cheikh Hamidou KANE          | Accueil Mes candidatures Mon dossier Se déconnecter |
|---------------------------------------------------|-----------------------------------------------------------------------------|-----------------------------------------------------|
| Recrutement de<br>Intitulé du poste: E            | personnels d'enseignement et de recher<br>nseignant chercheur en Géographie | rche                                                |
| 1. Informations                                   | Prénom(s)                                                                   | Nom                                                 |
| personnelles                                      | Maimouna Tedy                                                               | SOW                                                 |
| 2. Formations                                     | Téléphone                                                                   | Téléphone secondaire                                |
| 3 Expériences                                     | mmm                                                                         | 766666666                                           |
| Professionnelles                                  | Email                                                                       | Nationalité                                         |
| (4.) Documents                                    | maimounatedy.sow@uvs.edu.sn                                                 | Sénégalaise ~                                       |
| (E) Torminé                                       | Pays de résidence                                                           | Ville de résidence                                  |
| a lermine                                         | Sénégal ~                                                                   | DAKAR                                               |
|                                                   | Adresse                                                                     |                                                     |
|                                                   | KEUR MASSAR                                                                 | h.                                                  |
|                                                   |                                                                             | Enrogistror 1                                       |
|                                                   |                                                                             | Précédent A                                         |

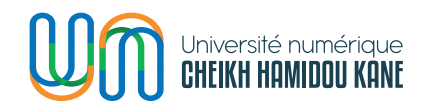

i. Cliquer sur le bouton **« Suivant »** (2).

**d.** Le candidat doit sélectionner le niveau de formation requis pour la candidature parmi les formations qu'il a ajoutées sur son dossier ;

| Unversité numérique<br>CHEIKH HAMIDOU KANE         | PLATEFORM<br>Université Numé | E RECRUTEMENT<br>rique Cheikh Hamidou KANE                                                            | Accueil   | Mes candidatures | Mon dossier | Se déconnecter            |
|----------------------------------------------------|------------------------------|----------------------------------------------------------------------------------------------------|-----------|------------------|-------------|---------------------------|
| <b>Recrutement de</b><br>Intitulé du poste: E      | personnels o                 | <b>l'enseignement et de rec</b><br>cheur en Géographie                                                | cherche   |                  |             |                           |
| 1. Informations<br>personnelles<br>2 Formations    | 0                            | Université Cheikh Hamidou I<br>GEOGRAPHIE<br>janv. 2016 - 2018<br>Niveau: Master   Mention: Très bien | KANE      |                  |             |                           |
| 3. Expériences<br>Professionnelles<br>4. Documents | 10                           | Université Gaston Berger de<br>GEOGRAPHIE<br>mars 2018 - 2022<br>Niveau: Doctorat   Mention: Très Hon | Saint-Lou | is               |             |                           |
| 5. Terminé                                         | + /                          | Ajouter une formation                                                                                 |           |                  | Précédent   | nregistrer 3<br>Suivant 4 |

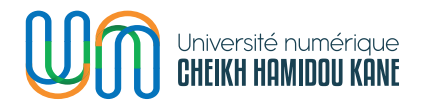

i. Cocher la case (1) pour ajouter une formation à la candidature ;

ii. Cliquer sur le bouton « Ajouter une formation » (2)pour ajouter une nouvelle formation au besoin ;

iii. Cliquer sur le bouton **« Enregistrer » (3)** pour enregistrer les formations choisies pour la candidature ;

iv. Cliquer sur le bouton « Suivant » (4).

**e.** Le candidat doit sélectionner les expériences requises pour la candidature parmi les expériences qu'il a ajoutées sur son dossier ;

| CHEIKH HAMIDDU KANE                                                   | PLATEFORM<br>Université Numé | E RECRUTEMENT<br>rique Cheikh Hamidou KANE                                                                           | Accueil                                     | Mes candidatures     | Mon dossier    | Se déconnecter            |
|-----------------------------------------------------------------------|------------------------------|----------------------------------------------------------------------------------------------------|---------------------------------------------|----------------------|----------------|---------------------------|
| Recrutement de<br>Intitulé du poste: E                                | personnels o                 | <b>l'enseignement et de re</b><br>cheur en Géographie                                                                | cherche                                     |                      |                |                           |
| <ol> <li>Informations<br/>personnelles</li> <li>Formations</li> </ol> |                              | ENSEIGNANT – Université C<br>Expérience dans l'enseignement s<br>CDD   mars 2017 – juin 2021<br>Lieu: DAKAR          | <b>heikh Anta I</b><br>upérieur en pr       | DIOP<br>ésentiel     |                |                           |
| 3. Expériences<br>Professionnelles<br>4. Documents                    | 1                            | TUTEUR - Université Numér<br>Expérience dans l'enseignement s<br>Temps partiel   janv. 2020 - juin 20<br>Lieu: DAKAR | <b>ique Cheikh</b><br>upérieur à dist<br>23 | Hamidou KANE<br>ance |                |                           |
| 5. Terminé                                                            | + /                          | Noutar une expérience                                                                                                |                                             |                      | E<br>Précédent | nregistrer 3<br>Suivant 4 |

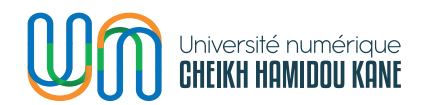

i. Cocher la case (1) pour ajouter une expérience à la candidature ;

ii. Cliquer sur le bouton « Ajouter une expérience » (2) pour ajouter une nouvelle expérience au besoin ;

iii. Cliquer sur le bouton **« Enregistrer » (3)** pour enregistrer les expériences choisies pour la candidature ;

iv. Cliquer sur le bouton **« Suivant »** (4).

**f.** Le candidat doit sélectionner un document pour chaque type de document requis pour la candidature parmi les documents ajoutés au niveau de son profil

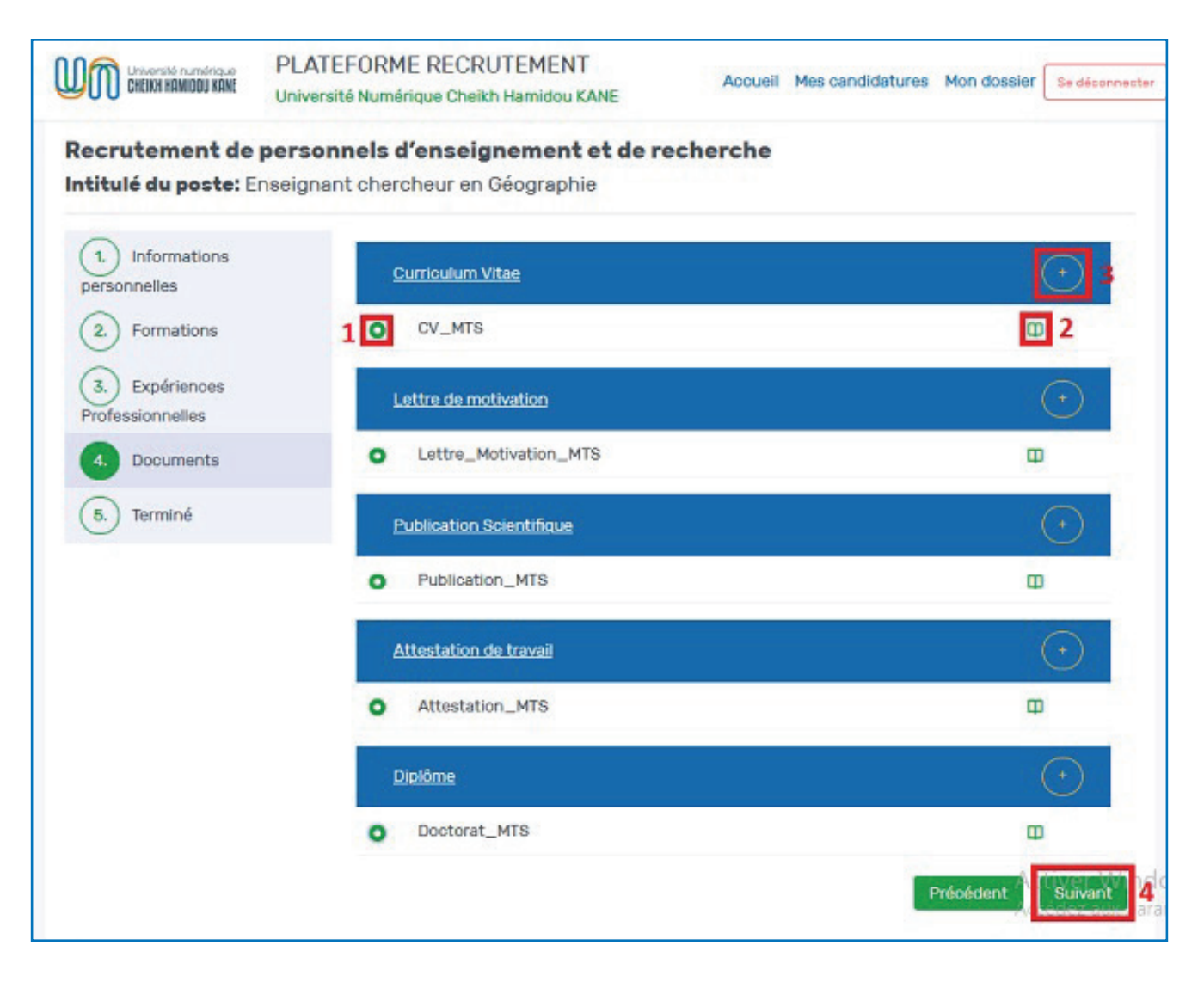

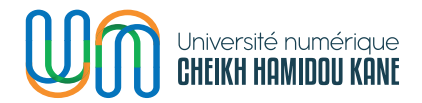

i. Cocher la case (1) pour ajouter tous les documents requis pour candidature ;

ii. Cliquer sur le bouton « Voir le document » (2) pour visualiser le document dans un nouvel onglet ;

 iii. Cliquer sur le bouton « Ajouter un document » (3) de tout type de document pour ajouter un autre document du même type

| Curriculum Vita | ae                            | ×       |
|-----------------|-------------------------------|---------|
| Titre du docum  | ent*                          |         |
| cv              |                               |         |
| Charger le docu | ument*                        |         |
| Parcourir       | CV de MAIMOUNA TEDY SOW-2.pdf |         |
|                 |                               | a       |
|                 |                               | Annuler |

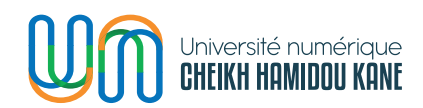

 Cliquer sur le bouton « Enregistrer » (a) pour enregistrer le nouveau document ;

• L'utilisateur peut ajouter autant de documents du même type et en choisir un pour la candidature ;

| Université numérique<br>Cheikh Hawiddu Kave | PLATEFORME RECRUTEMENT<br>Université Numérique Cheikh Hamidou KANE       | Accueil Mes candidat | tures Mon dossier Se déconnecter       |
|---------------------------------------------|--------------------------------------------------------------------------|----------------------|----------------------------------------|
| Recrutement de<br>Intitulé du poste: E      | personnels d'enseignement et de re<br>inseignant chercheur en Géographie | cherche              |                                        |
| 1. Informations personnelles                | Curriculum Vitae                                                         |                      | (+)                                    |
| 2. Formations                               | ⊖ CV_MTS                                                                 |                      | œ                                      |
| 3. Expériences<br>Professionnelles          | CV CV                                                                    |                      |                                        |
| 4 Documents                                 | Lettre de motivation                                                     |                      | $\odot$                                |
| 5. Terminé                                  | Lettre_Motivation_MTS                                                    |                      | Ξ                                      |
|                                             | Publication Scientifique                                                 |                      | $(\bullet)$                            |
|                                             | O Publication_MTS                                                        |                      | Φ                                      |
|                                             | Attestation de travail                                                   |                      | $\bigcirc$                             |
|                                             | Attestation_MTS                                                          |                      | Φ                                      |
|                                             | Diplôme                                                                  |                      | $\bigcirc$                             |
|                                             | O Doctorat_MTS                                                           |                      | A@tiver Windo                          |
|                                             |                                                                          |                      | Accéder aux paran<br>Précédent Suivant |

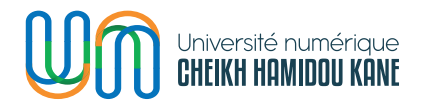

### iv. Cliquer sur le bouton « Suivant » (4).

| CHEIKH HAMIDOU KANE                            | PLATEFORME RECRUTEMENT<br>Université Numérique Cheikh Hamidou KANE             | Accueil                         | Mes candidatures                  | Mon dossier | Se déconnecter |
|------------------------------------------------|--------------------------------------------------------------------------------|---------------------------------|-----------------------------------|-------------|----------------|
|                                                |                                                                                |                                 |                                   |             |                |
| <b>Recrutement de<br/>Intitulé du poste:</b> E | <b>personnels d'enseignement et de re</b><br>nseignant chercheur en Géographie | cherche                         |                                   |             |                |
| 1 Informations personnelles                    |                                                                                | $\oslash$                       |                                   |             |                |
| 2. Formations                                  |                                                                                | Confirmation                    |                                   |             |                |
| 3. Expériences<br>Professionnelles             | Veuillez cliquer<br>valider la sou                                             | sur le bouton<br>mission de vot | Soumettre pour<br>re candidature! |             |                |
| 4. Documents                                   |                                                                                |                                 |                                   |             |                |
| 5. Terminé                                     |                                                                                |                                 | _                                 |             |                |
|                                                |                                                                                |                                 | Pré                               | sédent S    | oumettre       |

g. Cliquer sur le bouton « Soumettre » ;

**h.** L'utilisateur doit s'assurer d'avoir ajouté toutes les expériences et tous les documents requis pour le poste avant de confirmer la soumission ;

| Recrutement de person        | nels d'enseignement et de recherche                       |                     |
|------------------------------|-----------------------------------------------------------|---------------------|
| Intitulé du poste: Enseignar |                                                           |                     |
| 1. Informations personnelles | (!)                                                       |                     |
| 2. Formations                | Confirmation                                              |                     |
| 3. Expériences               | Êtes-vous sûr de vouloir soumettre votre<br>candidature ? | e pour<br>ture!     |
| 4. Documents                 | 1 Oui, je confirme! Non, j'annule! 2                      |                     |
| 5. Terminé                   |                                                           |                     |
|                              |                                                           | Précédent Soumettre |

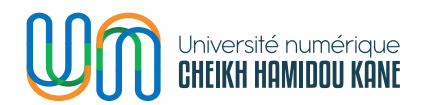

i. Cliquer sur le bouton **« Non, j'annule »** (2) si on veut annuler la soumission de la candidature ;

ii. Cliquer sur le bouton **« Oui, je confirme »** (1) pour confirmer la soumission de la candidature ;

i. Une fois la confirmation de la soumission effectuée, une notification du succès de la soumission de la candidature s'affiche ;

**j.** L'utilisateur reçoit un mail d'accusé de réception de sa candidature (Merci aussi de vérifier le spam) ; bonne réception

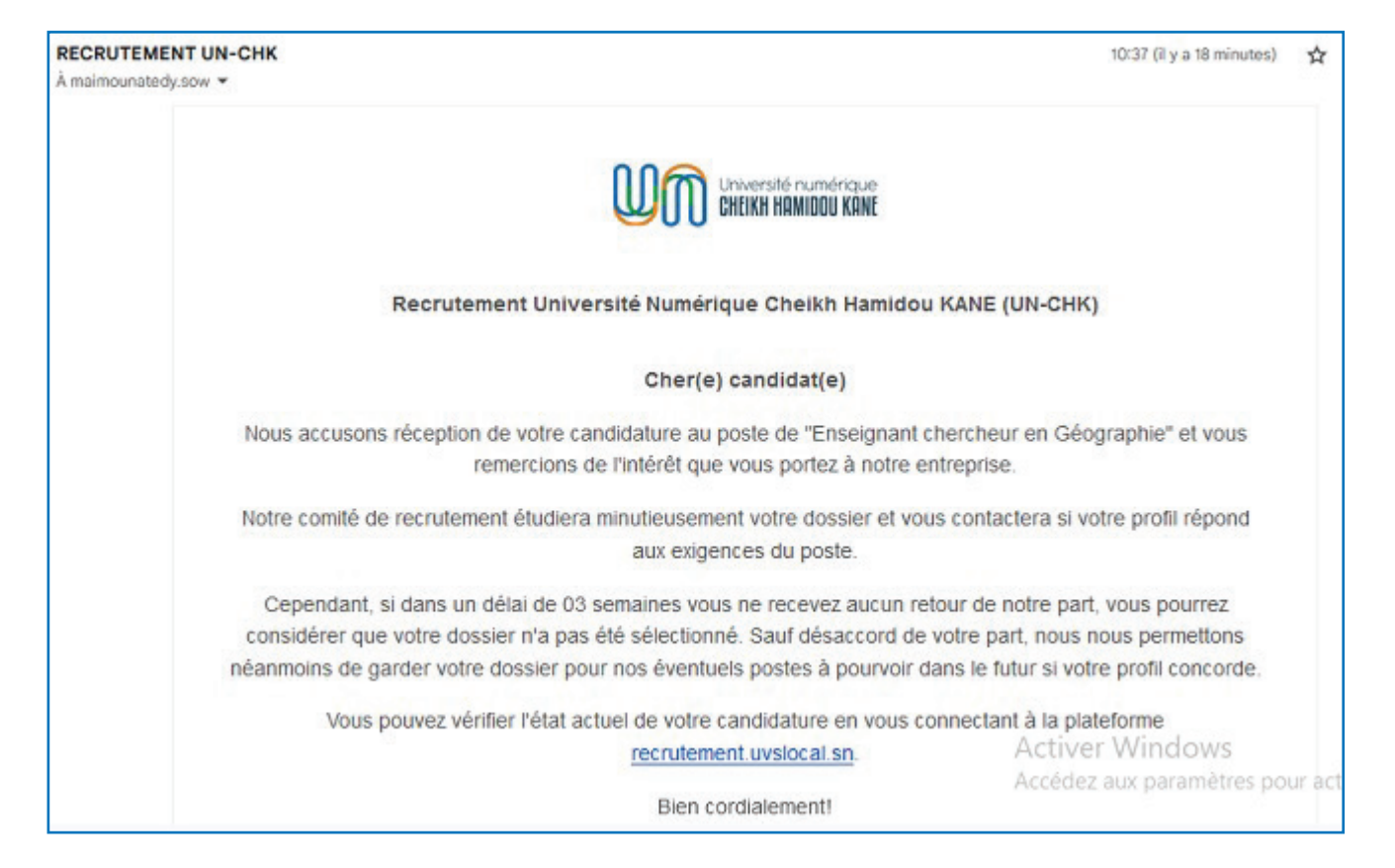

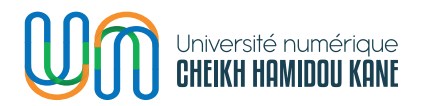

## **k.** L'utilisateur est redirigé à **« Mes candidatures » (1)** avec la candidature qui est ajoutée à la liste de ses candidatures.

| Université numérique<br>CHEIKH HAMIDDU KANE | PLATEFORME RECRUTEMENT<br>Université Numérique Cheikh Hamidou KANE            | Accueil Mes candidatures Mon dossier Se déconnecter |
|---------------------------------------------|-------------------------------------------------------------------------------|-----------------------------------------------------|
|                                             |                                                                               | 1                                                   |
| Liste de mes candie                         | datures                                                                       |                                                     |
| Recrutement de<br>Intitulé du poste: l      | personnels d'enselgnement et de recherc<br>Enseignant chercheur en Géographie | he                                                  |
| Date de clôture: 25/06/                     | 3023                                                                          | Modifier ma candidature 2                           |
|                                             |                                                                               |                                                     |
|                                             |                                                                               |                                                     |

### I. Cliquer sur le bouton « Modifier ma candidature » (2) ;

| rsonnels d'enseignement et de rec<br>eignant chercheur en Géographie | herche                                                                                                    |
|----------------------------------------------------------------------|----------------------------------------------------------------------------------------------------|
| Prénom(s)                                                            | Nom                                                                                                    |
| Maimcuna Tedy                                                        | SOW                                                                                                    |
| Téléphone                                                            | Téléphone secondaire                                                                                                    |
|                                                                      | 76666666                                                                                                    |
| Email                                                                | Nationalité                                                                                                    |
| maimounatedy.sow@uvs.edu.sn                                          | Sénégalaise v                                                                                                    |
| Pays de résidence                                                    | Ville de résidence                                                                                                    |
| Sénégal                                                              | V DAKAR                                                                                                    |
| Adresse                                                              |                                                                                                    |
| KEUR MASSAR                                                          | li.                                                                                                    |
|                                                                      | Enregistrer                                                                                                    |
|                                                                      | Précédent C Suivant                                                                                                    |
|                                                                      | Prénom(s)<br>Maimouna Tedy<br>Téléphone<br>777777777<br>Email<br>maimounatedy.sow@uvs.edu.sn<br>Pays de résidence<br>Sénégal<br>Adresse<br>KEUR MASSAR |

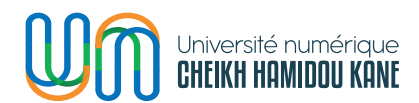

**m.** Recommencer la procédure de candidature pour apporter des modifications (Se référer à la première étape pour postuler).

**n.** Enfin soumettre à nouveau sa candidature pour enregistrer les modifications apportées à la candidature.

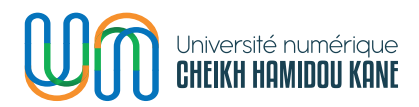

### COMMENT SE DÉCONNECTER DE LA PLATEFORME ? \_

1. Cliquer sur le bouton **« Se déconnecter »** ;

| Université numérique<br>CHEIKH HAMIDOU KANE   | PLATEFORME RECRUTEMENT<br>Université Numérique Cheikh Hamidou KANE          | Accueil | Mes candidatures | Mon dossier Se d        | éconnecter |
|-----------------------------------------------|-----------------------------------------------------------------------------|---------|------------------|-------------------------|------------|
|                                               |                                                                             |         |                  |                         |            |
| Liste de mes candid                           | latures                                                                     |         |                  |                         |            |
| <b>Recrutement de</b><br>Intitulé du poste: E | personnels d'enselgnement et de reche<br>inseignant chercheur en Géographie | rche    |                  |                         |            |
| Date de clôture: 15/06/2                      | 2023                                                                        |         |                  |                         |            |
| Voir les détails                              |                                                                             |         |                  | Modifier ma candidature |            |
|                                               |                                                                             |         |                  |                         |            |
|                                               |                                                                             |         |                  |                         |            |

2. Une fois la déconnexion réussie, l'utilisateur est redirigé à la page de connexion de la plateforme ;

| Université numérique<br>CHEIKH HAMIDOU KANE                                                               | PLATEFORME RECRUTEMENT<br>Université Numérique Cheikh Hamidou KANE | Déc                                             | couvrir l'UN-CHK |
|----------------------------------------------------------------------------------------------------|--------------------------------------------------------------------|-------------------------------------------------|------------------|
|                                                                                                    |                                                                    |                                                 |                  |
|                                                                                                    |                                                                    | Connexion                                       |                  |
| Espac                                                                                                    | e recrutement                                                      | Entrer votre adresse email                      |                  |
| Bienvenue à la plateforme de recrutement<br>du Personnel de l'Université Numérique<br>Cheikh Hamidou KANE | plateforme de recrutement<br>de l'Université Numérique             | Mot de passe<br>Entrer votre mot de passe       | ٠                |
|                                                                                                    | kh Hamidou KANE                                                    | Se co<br>Mot de passe oublié?                   | nneoter          |
|                                                                                                    |                                                                    | Vous n'avez pas de compte ? S'inscrire maintena | ant              |

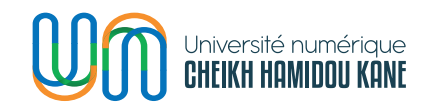

### COMMENT RÉCUPÉRER SON MOT DE PASSE OUBLIÉ?

1. Cliquer sur le bouton **« Mot de passe oublié ? »** depuis la page d'accueil (voir image ci-après)

|                                           | Connexion                                         |
|-------------------------------------------|---------------------------------------------------|
|                                           | Email                                             |
| Espace recrutement                        | maimounatedy.sow@uvs.edu.sn                       |
| Bienvenue à la plateforme de recruitement | Mot de passe                                      |
| du Personnel de l'Université Numérique    | Entrer votre mot de passe                         |
| Cheikh Hamidou KANE                       | Se connecter                                      |
|                                           | Vous n'avez pas de compte ? S'inscrire maintenant |

2. Renseigner son email puis cliquer sur le bouton « Réinitialiser »

| Espace recrutement                                                                                      | Réinitialisation mot de passe                                                                                                    |
|----------------------------------------------------------------------------------------------------|----------------------------------------------------------------------------------------------------|
| Bienvenue dans l'espace de recrutement<br>du Personnel d'Enseignement et de Recherche<br>et des Tuteurs | maimounatedy.sow@uvs.edu.sn         .         .         .         .         .         .         .         .         .         .         .         .         .         .         .         .         .         .         .         .         .         .         .         .         .         .         .         .         .         .         .         .         .         .         .         .         .         .         .         .         .         .         .         .         .         .         .         .         .         .         .         .         .         .         . |
|                                                                                                    |                                                                                                    |

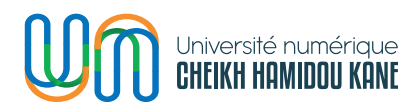

### 3. Un lien de validation est envoyé à l'adresse e-mail fournie

|                                                                                                    | ersité numérique<br>KH HAMIDOU KANE | PLATEFORME RECRUTEMENT<br>Université Numérique Cheikh Hamidou KANE | Découvrir l'UN-CHK | Se connecter |
|----------------------------------------------------------------------------------------------------|-------------------------------------|--------------------------------------------------------------------|--------------------|--------------|
|                                                                                                    |                                     | $\bigotimes$                                                       |                    |              |
|                                                                                                    |                                     | Réinitialisation de mot de passe                                   |                    |              |
| Pour réintialiser votre mot de passe, un lien vous a été envoyé par mail sur l'adresse email<br>suivant: <b>maimounatedy.sow@uvs.edu.sn.</b> |                                     |                                                                    |                    |              |

### 4. Se connecter à sa boite mail (vérifier aussi le spam)

| ≡    | M Gmail         | Q Rechercher dans les messages                                |
|------|-----------------|---------------------------------------------------------------|
| 20   | Nouveau message | □ • C :                                                       |
| Mail |                 | 🗌 ☆ RECRUTEMENT UN-CHK Réinitialisation de votre mot de passe |

 Cliquer sur le lien de réinitialisation reçu (Le lien expire 30min après réception du mail) ;

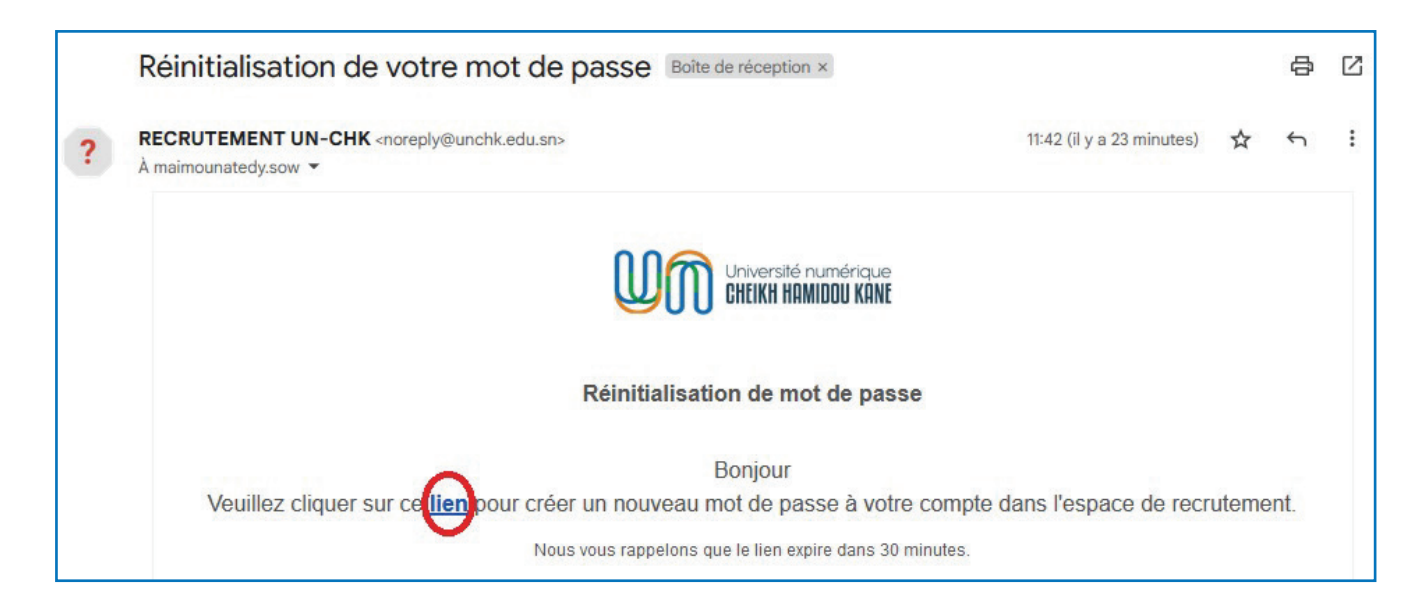

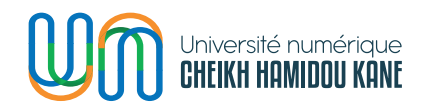

6. Choisir et confirmer un nouveau mot de passe puis cliquer sur « Valider ».

|                                                        | Réinitilisation de mot de passe      |
|--------------------------------------------------------|--------------------------------------|
| Espace recrutement                                     | Nouveau mot de passe                 |
| Bienvenue à la plateforme de re <mark>crutement</mark> |                                      |
| du Personnel de l'Université Numérique                 | Confirmation du nouveau mot de passe |
| Cheikh Hamidou KANE                                    | ••••••••                             |

7. Une notification de validation du compte s'affiche et le candidat est redirigé sur la page de connexion cidessous.

|                                                                                    | Connexion                                         |
|------------------------------------------------------------------------------------|---------------------------------------------------|
|                                                                                    | Email                                             |
| Espace recrutement                                                                 | Entrer votre adresse email Mot de passe           |
| Bienvenue à la plateforme de recrutement<br>du Personnel de l'Université Numérique | Entrer votre mot de passe                         |
| Cheikh Hamidou KANE                                                                | Se connecter                                      |
|                                                                                    | Mot de passe oublié?                              |
|                                                                                    | Vous n'avez pas de compte ? S'inscrire maintenant |

Bravo votre mot de passe a été modifié avec succès.

Pour toutes informations supplémentaires, écrire au service support de la DISI à l'adresse **support@unchk.edu.sn** 

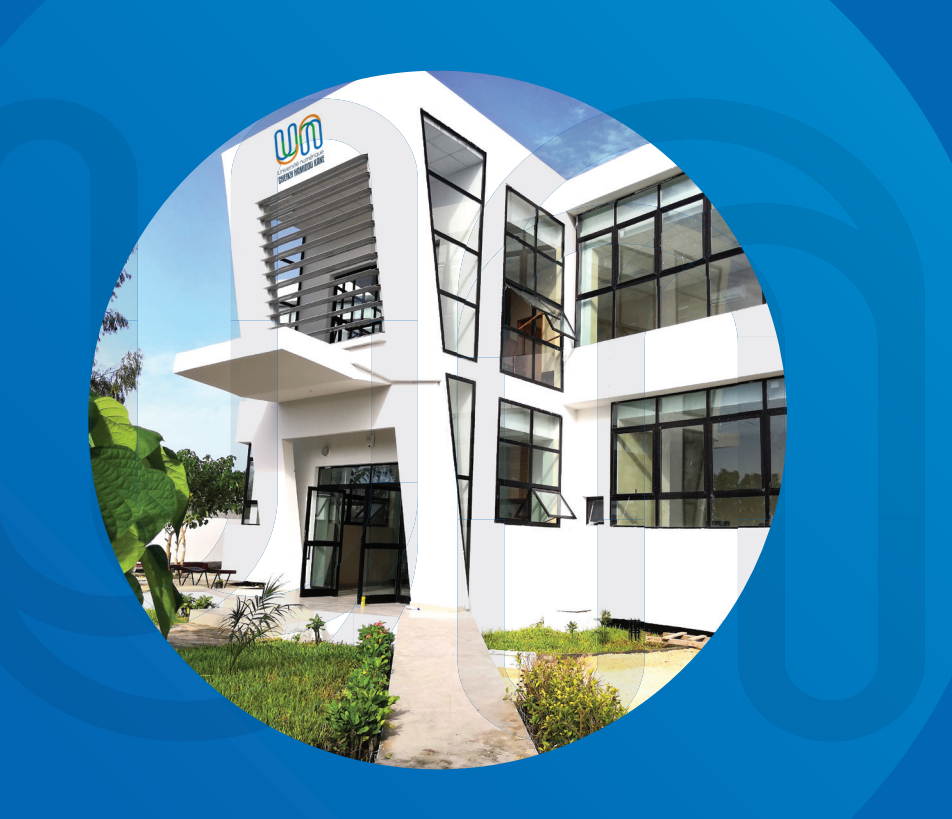

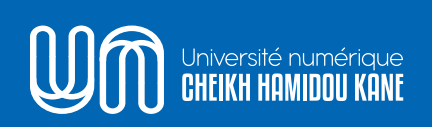

- Cité du savoir Diamniadio BP 15126 Dakar-Fann
- S +221 30 108 41 53
- 🖾 support@unchk.edu.sn
- www.unchk.sn

f © ¥

Foo nekk foofn la

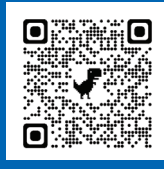

Scanner le QR code ave votre Smartphone